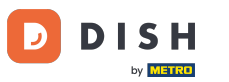

### • You are now on the DISH Reservation dashboard. First, go to Settings on the menu to your left.

| <b>DISH</b> RESERVATION                                |                                                                                                    | John's Business 🛛 🎽 🗸 🗸               |         |
|--------------------------------------------------------|----------------------------------------------------------------------------------------------------|---------------------------------------|---------|
| Reservations                                           | Have a walk-in customer? Received a reservation request over phone / email? Don't forget to add it to your walk-in ADD RESERVATION ADD RESERVATION |                                       |         |
| 🍽 Table plan                                           |                                                                                                    |                                       |         |
| 🎢 Menu                                                 | Wed, 21/04/2021 - Wed, 21/04/2021                                                                                                    |                                       |         |
| 🛎 Guests                                               | ● All O Completed O Upcoming D C Completed                                                                                                    |                                       |         |
| 🕲 Feedback                                             |                                                                                                    |                                       |         |
| 🗠 Reports                                              |                                                                                                    |                                       |         |
| 🔹 Settings 👻                                           |                                                                                                    |                                       |         |
| ⑦ Help                                                 |                                                                                                    |                                       |         |
|                                                        | No reservations available                                                                                                    |                                       |         |
|                                                        | Print                                                                                                    |                                       |         |
| Too many guests in house?<br>Pause online reservations | Designed by Hospitality Digital CmbH. All rights reserved.                                                                                         | FAQ   Terms of use   Imprint   Data p | privacy |

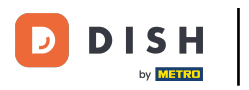

# • And then select Reservations.

| <b>DISH</b> RESERVATION   |                                                                                                    | John's Business             | 키타 <b>~</b> |       |
|---------------------------|----------------------------------------------------------------------------------------------------|-----------------------------|-------------|-------|
| Reservations              | Have a walk-in customer? Received a reservation request over phone / email? Don't forget to add it to your WALK-IN ADD RESERVATION reservation book! |                             |             |       |
| 🍽 Table plan              |                                                                                                    |                             |             |       |
| 🍴 Menu                    | vvea, 21/04/2021 - vvea, 21/04/2021                                                                                                    |                             |             |       |
| 🐣 Guests                  | ● All ○ Completed ○ Upcoming 🔽 0 🕹 0                                                                                                    |                             |             |       |
| 🕲 Feedback                |                                                                                                    |                             |             |       |
| 🗠 Reports                 |                                                                                                    |                             |             |       |
| 🔹 Settings 👻              |                                                                                                    |                             |             |       |
| () Hours                  |                                                                                                    |                             |             |       |
| Reservations              |                                                                                                    |                             |             |       |
| n Tables/Seats            | No reservations available                                                                                                    |                             |             |       |
| ♣ Notifications           |                                                                                                    |                             |             |       |
| 😭 Account                 | Print                                                                                                    |                             |             |       |
| ⑦ Help                    |                                                                                                    |                             |             |       |
|                           |                                                                                                    |                             |             |       |
| Too many dupets in house? |                                                                                                    |                             | 6           |       |
| Pause online reservations | Designed by Hospitality Digital GmbH. All rights reserved.                                                                                           | FAQ   Terms of use   Imprin | t 📔 Data pr | ivacy |

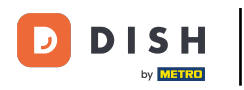

### Scroll down and click on Booking limit to add new booking limit.

| DISH RESERVATION                                    |                                                                                    |                                   |                                                                                                    | John's Business          | 키타 ~           |        |
|-----------------------------------------------------|------------------------------------------------------------------------------------|-----------------------------------|----------------------------------------------------------------------------------------------------|--------------------------|----------------|--------|
| Reservations                                        | CAPACITY<br>What is the maximum group size for I                                   | eservations via the reservation   | ENGAGEMENT<br>How many minutes/hours in advance would you like to remind your<br>guests about their upcoming reservation? |                          |                |        |
| Ħ Table plan                                        | widget?                                                                            |                                   | 2.0 hours in advance                                                                                                    |                          |                |        |
| 🎢 Menu                                              | 4 people<br>What is the minimum group size for r                                   | ▼ eservations via the reservation | Would you like to receive feedback from your guests about their dining experience?                                        |                          |                |        |
| 🐣 Guests                                            | widget?                                                                            |                                   | Yes 🗸                                                                                                    |                          |                |        |
| Feedback                                            | l person                                                                           | •                                 |                                                                                                    |                          |                |        |
| 🗠 Reports                                           | What is the duration of a visit at your<br>A table will be marked occupied for thi | restaurant?<br>s period of time.  | COVID-19 GUEST INFORMATION                                                                                                |                          |                |        |
| 🔅 Settings 👻                                        | General setting                                                                    | 2 hours 👻                         | activate here which data should be collected in the widget                                                                |                          |                |        |
| <ul> <li>O Hours</li> <li>☑ Reservations</li> </ul> | Show duration in guest confirmation                                                | on and widget                     | Address                                                                                                    |                          |                |        |
| Tables/Seats                                        | Should customers be able to reserve i                                              | n 15, 30, or 60 minute intervals? | Other guests names                                                                                                    |                          |                |        |
| <b>%</b> Offers                                     | 30 minutes                                                                         | •                                 | Other guests addresses                                                                                                    |                          |                |        |
| A Notifications Account                             | BOOKING LIMIT                                                                      |                                   | Other guests phone numbers                                                                                                |                          |                |        |
| ⑦ Help                                              | Pace your guests. Set the max amoun interval                                       | t of guests allowed to book per   |                                                                                                    |                          |                |        |
| foo many guests in house?                           |                                                                                    |                                   | Start Co-Browsing                                                                                                    |                          | 6              |        |
| Pause online reservations                           | Designed by Hospitality Digital GmbH. All rights rese                              | erved.                            |                                                                                                    | FAQ   Terms of use   Imp | orint   Data p | rivacy |

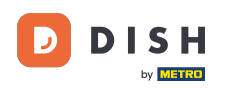

0

# Type in the information of booking limits including day(s), time and numbers of guests. Note: By clicking on the plus icon you can add an additional booking limit for another period of time.

| <b>DISH</b> RESERVATION   |                                                     |                                    |                                                                                                    | John's Business          | <u> 최</u> 년<br>키 <b>下</b> ~ |         |
|---------------------------|-----------------------------------------------------|------------------------------------|----------------------------------------------------------------------------------------------------|--------------------------|-----------------------------|---------|
|                           | widget?                                             |                                    | Yes                                                                                                    |                          |                             |         |
| Reservations              | l person                                            | •                                  |                                                                                                    |                          |                             |         |
| Ħ Table plan              | What is the duration of a visit at your restaurant? |                                    | COVID-19 GUEST INFORMATION                                                                                                    |                          |                             |         |
| 🍴 Menu                    | General setting                                     | 2 hours 👻                          | To record the contact details of all guests of a reservation, you can<br>activate here which data should be collected in the widget |                          |                             |         |
| 🖀 Guests                  | Show duration in guest confirmation                 | ion and widget                     | □ Address                                                                                                    |                          |                             |         |
| 🕲 Feedback                | Should customers be able to reserve                 | in 15, 30, or 60 minute intervals? | Other guests names                                                                                                    |                          |                             |         |
| 🗠 Reports                 | 30 minutes                                          | •                                  | Other guests addresses                                                                                                    |                          |                             |         |
| 🔹 Settings 👻              | BOOKING LIMIT                                       |                                    | Other guests phone numbers                                                                                                    |                          |                             |         |
| () Hours                  | Description and the control of the                  |                                    |                                                                                                    |                          |                             |         |
| Reservations              | Pace your guests. Set the max amou<br>interval      | nt of guests allowed to book per   |                                                                                                    |                          |                             |         |
| 🛱 Tables/Seats            | Day(s)                                              | ×                                  |                                                                                                    |                          |                             |         |
| <b>%</b> Offers           | Select days                                         |                                    |                                                                                                    |                          |                             |         |
| A Notifications           |                                                     |                                    |                                                                                                    |                          |                             |         |
| 😤 Account                 | Time                                                | am Guests (+)                      |                                                                                                    |                          |                             |         |
| ⑦ Help                    |                                                     |                                    |                                                                                                    |                          |                             |         |
|                           | + Booking limit                                     |                                    |                                                                                                    |                          |                             |         |
| Teo manuguests in house?  |                                                     |                                    | SAVE                                                                                                    |                          | 6                           |         |
| Pause online reservations | Designed by Hospitality Digital GmbH. All rights re | served.                            | Start Co-Browsing                                                                                                    | FAQ   Terms of use   Imp | print   Data                | privacy |

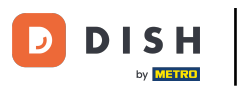

## • Then, click SAVE to finish the process.

| DISH RESERVATION          |                                                                                                    |                                 |                            |                                                            | John's Business         | <u> </u>       |         |
|---------------------------|----------------------------------------------------------------------------------------------------|---------------------------------|----------------------------|------------------------------------------------------------|-------------------------|----------------|---------|
|                           | widget?                                                                                                    |                                 |                            | Yes                                                        |                         |                |         |
| Reservations              | l person                                                                                                    |                                 | •                          |                                                            |                         |                |         |
| Ħ Table plan              | What is the duration of a visit at your restaurant?<br>A table will be marked occupied for this period of time. |                                 | COVID-19 GUEST INFORMATION |                                                            |                         |                |         |
| 🌱 Menu                    | General setting                                                                                                 | 2 hours                         | •                          | activate here which data should be collected in the widget |                         |                |         |
| 🐣 Guests                  | Show duration in guest confirmation and widget                                                                  |                                 |                            | Address                                                    |                         |                |         |
| 🕲 Feedback                | Should customers be able to reserve i                                                                           | n 15, 30, or 60 minute interval | s?                         | Other guests names                                         |                         |                |         |
| 🗠 Reports                 | 30 minutes                                                                                                    |                                 | •                          | □ Other guests addresses                                   |                         |                |         |
| 🔹 Settings 👻              | BOOKING LIMIT                                                                                                   |                                 |                            | Other guests phone numbers                                 |                         |                |         |
| () Hours                  | Dace your quests. Set the max amoun                                                                             | t of quests allowed to book p   | er                         |                                                            |                         |                |         |
| Reservations              | interval                                                                                                    | t of guests anowed to book p    | ei                         |                                                            |                         |                |         |
| 🛱 Tables/Seats            | Day(s)                                                                                                    |                                 | ×                          |                                                            |                         |                |         |
| <b>%</b> Offers           | Wed, Fri                                                                                                    |                                 | •                          |                                                            |                         |                |         |
| A Notifications           | Time                                                                                                    |                                 |                            |                                                            |                         |                |         |
| Account                   | 7:00 pm - 9:00 p                                                                                                | m 8 +                           | Ē                          |                                                            |                         |                |         |
| ⑦ Help                    |                                                                                                    |                                 |                            |                                                            |                         |                |         |
|                           | + Booking limit                                                                                                 |                                 |                            |                                                            |                         |                |         |
|                           |                                                                                                    |                                 |                            | SAVE                                                       |                         | 6              |         |
| Pause online reservations | Designed by Hospitality Digital GmbH. All rights rese                                                           | rved.                           | 4                          | Start Co-Browsing                                          | FAQ   Terms of use   Im | print   Data p | orivacy |

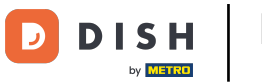

i

#### That's it. You have completed the tutorial and now know how to set up a booking limit.

| <b>DISH</b> RESERVATION    |                                                                                                    |                                |                            |                                                            | John's Business | <u> 최</u> 분 ~ |   |
|----------------------------|----------------------------------------------------------------------------------------------------|--------------------------------|----------------------------|------------------------------------------------------------|-----------------|---------------|---|
|                            | widget?                                                                                                    |                                |                            | Yes 👻                                                      |                 |               |   |
| Reservations               | 1 person                                                                                                    |                                | •                          |                                                            |                 |               |   |
| 🎮 Table plan               | What is the duration of a visit at your restaurant?<br>A table will be marked occupied for this period of time. |                                | COVID-19 GUEST INFORMATION |                                                            |                 |               |   |
| 🍴 Menu                     | General setting                                                                                                 | 2 hours                        | •                          | activate here which data should be collected in the widget |                 |               |   |
| 🐣 Guests                   | Show duration in guest confirmation                                                                             | on and widget                  |                            | Address                                                    |                 |               |   |
| Feedback                   | Should customers be able to reserve i                                                                           | n 15, 30, or 60 minute interva | als?                       | Other guests names                                         |                 |               |   |
| 🗠 Reports                  | 30 minutes                                                                                                    |                                | •                          | Other guests addresses                                     |                 |               |   |
| 💠 Settings 👻               | BOOKING LIMIT                                                                                                   |                                |                            | Other guests phone numbers                                 |                 |               |   |
| U Hours                    | Pace your guests. Set the max amoun interval                                                                    | t of guests allowed to book    | per                        |                                                            |                 |               |   |
| A Tables/Seats             | Day(s)                                                                                                    |                                | ×                          |                                                            |                 |               |   |
| <b>%</b> Offers            | Wed, Fri                                                                                                    |                                | •                          |                                                            |                 |               |   |
| 😤 Account                  | Time<br>07 : 00 pm - 09 : 00 p                                                                                  | m 8 (+)                        | Ē                          |                                                            |                 |               |   |
| ⑦ Help                     |                                                                                                    |                                |                            |                                                            |                 |               |   |
|                            | + Booking limit                                                                                                 |                                |                            |                                                            |                 |               |   |
|                            |                                                                                                    |                                |                            | SAVE                                                       |                 | 6             |   |
| Changes successfully saved |                                                                                                    |                                |                            |                                                            |                 |               | × |

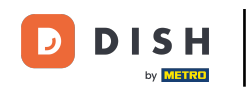

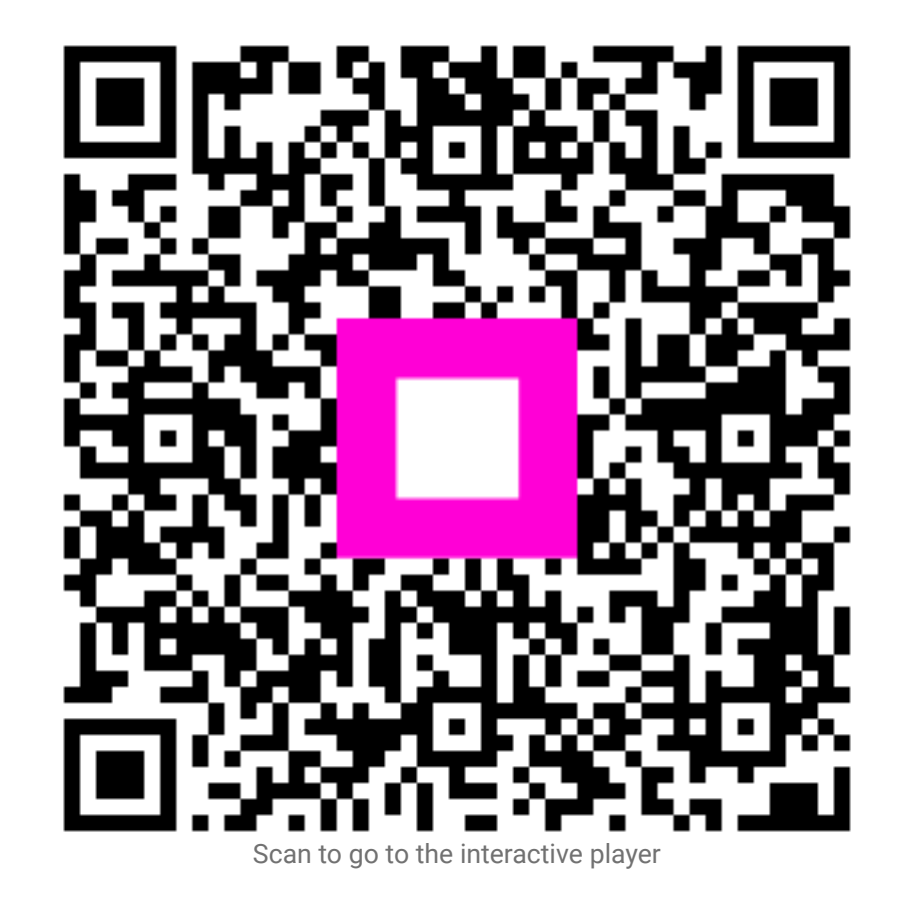